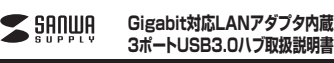

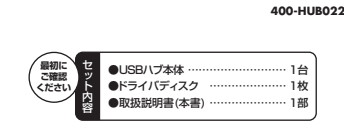

デザイン及び仕様については改良のため予告なしに変更することがございます。 本書に記載の社名及び製品名は各社の商標又は登録商標です。 サンワサプライ株式会社

## 1.はじめに

この度は、LANアダブタ内蔵3ポートUSB3.0ハブ(以下「本製品」と表 記)をお買し上げいただき、誠にありがとうございます。本製品をご使用 の前にこの取扱説明書をよくお読みください。また、お手元に置き、いつ でも確認できるようにしておいてください。

# 2.本製品を安全にご利用いただくためのご注意

しないる。 今期、改進はしないてください。(火災、感電、故障の恐れがあります) ※保護の対象外になります。 水などの液体で漂らさないてください。(火災、感電、故障の恐れがあります) 小さな子供のそばでは本製品の取外しなどの作業をしないでください。 (放み込むざれがあります)

- 取付け、取外しの作業は慎重に行ってください。(機器の故障の原因になります)
- 「境の範囲を超えるような以下の環境では使用しないでください。

- 【ご購入前にご確認ください】

- 、、コティルロレーマ#ENOくたことり USB30パートにUSB20パー1 規模の製品を接続する場合、最大転送速 度は選いほうの規模になりますのでご注意ください。 ・本製品はUSBNプですか全てのUSB機器に接続、動作を保証できるもの ではありません。 ではありません。 ※本製品はUSB3.0規格に対応しておりますがUSB3.0の規格値(5Gbps)
- の転送速度を保証するものではありません。 本製品はパスパワー専用です。接続する周辺機器の3ポートの合計値が 700mA以内(USB2.0ポート接続時は400mA以内)の場合に限り使用
- 700mmAkry100と2000 \*接続した周辺機器の消費電流合計値が700mA以上(USB2.0ポート接続 時は400mA以上)の場合、正常に動作しないことがあります。

## 6.接続・使用方法(続き)

■Windows 7・Vista・XPの場合

- ※本製品を接続する前に、本製品のドライバソフトをインストールします。
- ①パソコンを完全に起動し、使用中のアブリケーションを全て終了します。 セキュリティソフトも、一時停止にしてください、アブリケーションが他に起動していると、ドライバのインストールが正しく終了 しない場合があります。

②付属のドライバディスクを本体にセットします。

③「自動再生」ウィンドウが表示されます。「フォルダーを開いてフ ァイルを表示」をクリックします。

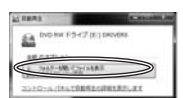

④ [Driver] フォルダをクリックします。

- ⑤ [Windows] フォルダをクリックします。

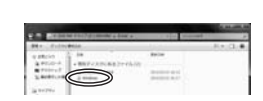

⑥お使いのWindows OSのフォルダをクリックしてください。

| March Street of | 414             |                                 | 8.4.0.4 |
|-----------------|-----------------|---------------------------------|---------|
| waters i        | -               | Reiter                          |         |
| areired .       | 2 ml            | And Address of Concession, Name |         |
| (               |                 | Salaria and                     |         |
| 2781414         | Partiel docated | 14.0                            |         |

⑦ [Setup]をクリックしてインストールしてください。

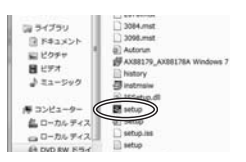

#### 3件样

|    | 0.1 | 1.144 |     |                                                                             |
|----|-----|-------|-----|-----------------------------------------------------------------------------|
|    |     |       |     |                                                                             |
| US | Bイン | ターフ   | ェース | USB3.0/USB2.0                                                               |
| 通  | 信   | 速     | 度   | USB:5Gbps/480Mbps/12Mbps/1.5Mbps(理論値)<br>LAN:1000BASE-T/100BASE-TX/10BASE-T |
| ⊐  | ネ   | 2     | タ   | USB3.0 Aコネクタ(ダウンストリーム)X3<br>USB3.0 Bコネクタ(アップストリーム)X1、BJ-45X1                |
| 電  |     |       | 源   | 3.3V/500mA                                                                  |
| 供  | 給   | 電     | 流   | 最大0.7A                                                                      |
| サ  |     | イ     | ズ   | W105×D45×H24mm(ケーブル部分除く)                                                    |
| 重  |     |       | 量   | 約68g(ケーブル含む)                                                                |
| 使」 | 用時  | 温度    | ・湿度 | 0°C~40°C・80%まで(結露なきこと)                                                      |
| 保  | 管   | 時     | 畠 度 | -20°C~60°C                                                                  |
| 対  | 応   | 0     | S   | Windows 8(32bit, 64bit) •7(32bit, 64bit) • Vista • XP<br>Mac OS X 10.6~10.8 |
| 44 |     | -     | -   | 12 COST OF ANY REPORT                                                       |

#### 4.対応機種・対応OS

- ■対応機種: USB3.0/2.0搭載のWindows/パソコン、タブレット Apple iMac, Macbook, Macbook Air ※Windows RTICは対応していません。 ※Mac2·UーズパソコンはIntelチップを搭載した機種のみ対応して \*USB#
- ■対応OS: Windows 8(32bit, 64bit) •7(32bit, 64bit) Vista
- Mac OS X 10.6~10.8

※USB3.0機器として使用する為にはUSB3.0対応のホストアダブタか USB3.0対応のボートを拒載した機種が必要です。 Mac 0SではUSB3.0対応のホストアダブタか、USB3.0対応のボートを搭載しUSB10.6以降をインストールした機種が必要です。 ※増設USBインターフィイに対応てCいます。 ※上記以外の環境では対応するUSB下位/(ージョンで動作します。

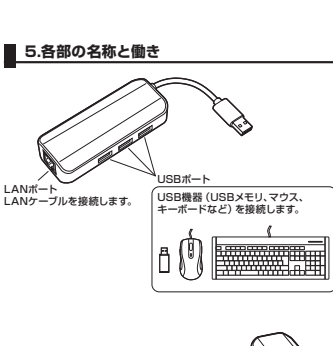

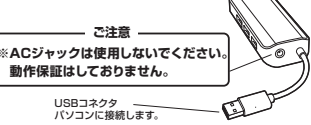

### 6.接続・使用方法(続き)

⑧ドライバがインストールされます。 ※ウィンドウが消えますが、インストールは継続されています。 [InstallShield Wizardの完了]と表示されるまでパンコンの操作をせ ずにそのままお待ちください。 完了まで30秒~1分程度かかります。

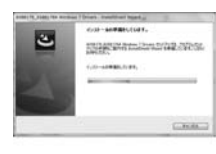

InstallShield Wizardの完了」と表示された5「完了」をクリックします。

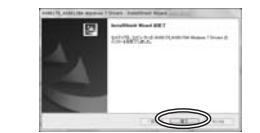

⑩本製品をパソコンのUSBポートに接続してください

①正常にインストールできた場合は「コンピュータ」→「システムの プロパティ」→「デバイスマネージャー」の「ネットワークアダブ ター」に「AX88179 US83.0 to Gigabit Ethernet」が表示 されます。

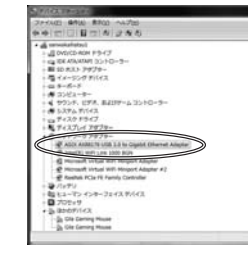

②本製品のLANポートにLANケーブルを接続してください。 LANポートのランブが点滅することを確認してください。

以上で本製品のインストール・取付けは完了です。

## 6.接続・使用方法

■Mac OS (10.6以降)の場合 ※本製品を接続する前に、本製品のドライバソフトをインストールします。

①パソコンを完全に起動し、使用中のアプリケーションを全て終了します。 セキュリティソフトも、一時停止にしてください。アプリケーションが他 に起動していると、ドライバのインストールが正しく終了しない場合が セキュリラ に起動し あります。

②付属のドライバディスクを本体にセットします。

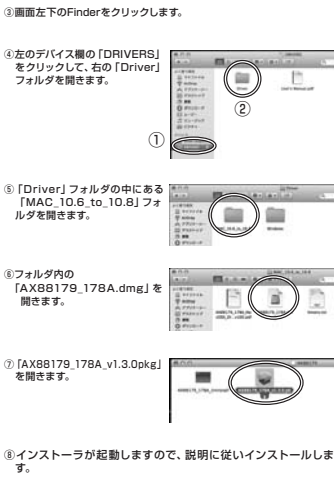

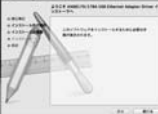

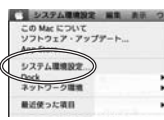

## 6.接続・使用方法(続き)

※本製品を接続する前に、本製品のドライバソフトをインストールします。

①パソコンを完全に起動し、使用中のアブリケーションを全て終了します。 セキュリティソフトも、一時停止にしてください。アブリケーションが他に起動していると、ドライバのインストールが正しく終了 しない場合があります。

②付属のドライバディスクを本体にセットします。

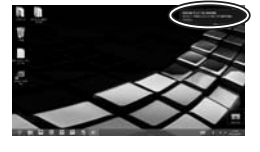

④ 「フォルダーを開いてファイルを表示」 をクリックします。

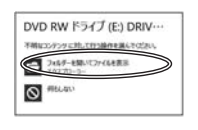

⑤この後は、Windows 7と流れは同じです。

## 6.接続・使用方法(続き) ① 「ネットワーク」 をクリックします。 0.0.0 VX94888 E. 73.91-272 Det Enterne 1935 1939742 BEM PATH HIAN- ------0 11 3-72 74-7 101074 BRERE 777757 BRAAS Ton 797074 BRAAS Ton ②自動的に「AX88179 USB3.0 to Gigabit Ethernet」が作成 された場合は本製品のLANボートにLANケーブルを接続してく ださい。 [AX88179 USB3.0 to Gigabit Ethernet]が表示されない 場合は、面面左下のサービス名一覧より「十」(追加)をクリック し、インターフェイズで「AX88179 USB3.0 to Gigabit Ethernet」を選択し「作成」をクリックします。 -----8y1-2-288: 08 1 PA4 0年度 アプドレス: 192.164.58.123 プラットマスク: 255.255.255.0 ホーター: 192.164.68.254 DM5 アーパに 192.168.58.254 wi-fi e the $\Leftrightarrow$ · FireWire 0 Ľ TRALASERACIASERSUNDLAR. 752925-インターフェイスを選択し、新しいサービスの名前を入力して ください。 -7112 VENetcosh 7/1 7-1228 AX88179 USB 3.0 to Gig tooth DUN VPN PPPol $\Leftrightarrow$ (1) 「適用」をクリックし、本製品のLANポートにLANケーブルを接続してください。 続してください。 LANポートのランプが点滅することを確認してください。 以上で本製品のインストール・取付けは完了です。 7.保証規定·保証書 1.保証期間内に正常な使用状態でご使用の場合に限り品質を保証して おります。 万一保証期間内で故障がありました場合は、弊社所定の方法で無償 3) 一株皿が同時75 (税益) ありまかしまうにからしないしかした。 修理いたしますので、保証書を本製品に添えてお買い上げの販売店 までお持ちください。 2.次のような場合は保証期間内でも有償修理になります。 (1)保証書をご提示いただけない場合。 (2)所定の項目をご記入いただけない場合、あるいは字句を書き換 (2)がほどの見てというないないないないないないないないないないないない、 (3)故障の原因が取扱い上の不注意による場合。 (4)故障の原因がお客様による輸送・移動中の衝撃による場合。 (5)天変地異、ならびに公害や異常電圧その他の外部要因による故 障及び損傷 ■次の 5月間の 3.お客様で自身による改造または修理があったと判断された場合は、 保証期間内での修理もお受けいたしかねます。 4.本製品の故障、またはその使用によって生じた直接、間接の損害につ いては弊社はその責を負わないものとします。 5.本製品を使用中に発生したデータやプログラムの消失、または破損 3.本製品で使用中に患生したチャンクロクラムの用来、または販用 についての保護はいたしかるます。 6.本製品は医療機器、原子力設備や機器、航空宇宙機器、輸送設備や 機器などの人命に関わる設備や機器、及び高度な信頼性を必要とす る設備や機器やシステムなどへの組込みや使用は意図されておりま せん。これらの用途に本製品を使用され、人身事故、社会的障害など が生じても弊社はいかなる責任も負いかねます。 7.修理ご依頼品を郵送、またはご持参される場合の諸費用は、お客様 のご負担となります。 8.保証書は再発行いたしませんので、大切に保管してください。 9.保証書は日本国内においてのみ有効です。

| 保証書             | 型 番: 400-HUB022       |
|-----------------|-----------------------|
| シリアルナンバー        |                       |
| お客様・お名前・ご住所・TEL |                       |
|                 |                       |
|                 |                       |
|                 |                       |
|                 |                       |
| 着入店             |                       |
|                 |                       |
|                 |                       |
|                 |                       |
|                 |                       |
|                 | (95700 X813 04/20) 08 |
|                 | 休証期間 ご購入日から6ヶ月間       |

| 本取扱説明書の内容は、予告なしに変更になる場合があります。<br>サンワサプライ株式会社                                               |
|--------------------------------------------------------------------------------------------|
| サンワダイレクト / 〒700-0825 岡山県岡山市北区田町1-10-1<br>TEL.086-223-5680 FAX.086-235-2381<br>BE/AB/KTDaSz |

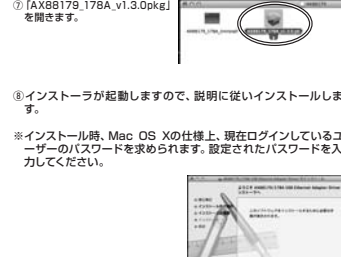

③パソコンが完全に起動したら本製品をUSBボートに接続してください。

⑩「アップルメニュー」から「システム環境設定」を選択します。

③右上のマークをクリックしてください。